# Settings

| Sound & Vibration           | 18-2  |
|-----------------------------|-------|
| Ringtones                   |       |
| Charge Sound/Key Tone       |       |
| Display                     | 18-3  |
| Display Settings            |       |
| Main Menu                   |       |
| Clock                       |       |
| Back Light                  |       |
| External Display            |       |
| Font                        |       |
| Manner Mode                 | 18-6  |
| Incoming Settings           | 18-7  |
| Date & Time                 | 18-8  |
| Call Settings               | 18-8  |
| Call Time & Call Cost       |       |
| Making & Receiving Calls    |       |
| Notification Light          | 18-9  |
| Text Entry                  | 18-10 |
| Phone Book                  | 18-10 |
| Voice Dial                  | 18-10 |
| Video Call                  | 18-11 |
| Function Menus              |       |
| Engaged Video Call Settings |       |

| Horizontal Open Position         |       |
|----------------------------------|-------|
| Horizontal Open Menu/Wallpaper   |       |
| Standby Clock                    |       |
| Digital TV                       | 18-13 |
| SI Quick News (Jananese)         | 18-14 |
| Display Settings                 | 18-14 |
| Auto Undate/Deleting Information |       |
| Plustooth®                       | 10 1F |
| Bluetooth                        |       |
| Messaging                        | 18-16 |
| Universal Settings               | 18-16 |
| S! Mail Settings                 |       |
| SMS Settings                     |       |
| Internet                         | 18-17 |
| Browser Display Settings         |       |
| Memory Manager & Reset           |       |
| Security Settings                |       |
| Reset                            |       |
| S! Appli                         | 18-19 |
| Osaifu-Keitai <sup>®</sup>       | 18-19 |
| S! GPS Navi Settings             | 18-19 |
| Default Settings                 | 18-20 |

## **Settings** Sound & Vibration

### **Ringtones**

#### From Main Menu Settings

| Setting/Operation                                                                                                   | Default                             |
|----------------------------------------------------------------------------------------------------|-------------------------------------|
| ■ Change Ringtone<br>> Sound Settings → Ring Tones → Select an item →                                               | Phone/Video<br>Call: Pattern 1      |
| Select Ring Tone → Select a type → Select a folder<br>→ Select a tone                                               | Message:<br>Pattern 2* <sup>2</sup> |
| Change Ringer Volume                                                                                                |                                     |
| > Sound Settings → Ringer Volume → Select a type → $\boxed{\square}$ to adjust volume                               | Level 4                             |
| ■ Disable 3D Sound Effect (Ringtone/Melody)<br>> Sound Settings → Stereo/3D Sound → OFF                             | ON                                  |
| Set Ringtone Sound Output for Earphone*1                                                                            | Earphone +                          |
| > Sound Settings → Earphone → Earphone                                                                              | Speaker                             |
| ■ Set Message Ringtone Duration<br>> Sound Settings → Message Ring Tones →<br>ON or OFF (→ For ON, enter ring time) | ON (Ring time:<br>5 sec)            |
| Set Vibration Alert                                                                                                 |                                     |
| > <i>Incoming Settings</i> → <i>Vibrator</i> → Select an item → Select a vibration pattern                          | OFF                                 |
| *1 When earphone is connected and Sound Settings is set to Ea                                                       | <b>rphone</b> , ringtone            |

- \*1 When earphone is connected and Sound Settings is set to *Earphone*, ringtone sounds through earphone and speaker for incoming calls/messages or alarms after about 20 seconds. Ringtone sounds only from earphone for other events.
- \*2 For handset color PinkGold/Turquoise, Phone/Video Call: HEIGH HO//SNOW WHITE AND THE SEVEN DWARFS/INST, Message: Tone6

#### Pre-installed Ringtones

| Title                                             | Composer                      |
|---------------------------------------------------|-------------------------------|
| HEIGH HO//SNOW WHITE AND THE<br>SEVEN DWARFS/INST | CHURCHILL FRANK E             |
| WALKURENRITT/DIE WALKURE                          | WAGNER RICHARD WILHELM        |
| PARADE OF THE WOODEN<br>SOLDIERS                  | JESSEL LEON                   |
| OUVERTURE/GUILLAUME TELL                          | ROSSINI GIOACCHINO ANTONIO    |
| DANCE OF THE KNIGHTS OP<br>64 NO 13               | PROKOFEV SERGEJ S             |
| WALTZ/COPPELIA BALLET SUITE                       | DELIBES LEO CLEMENT PHILIBERT |
| TRITSCH TRATSCH POLKA OP 214                      | STRAUSS JUN JOHANN            |
| PETER AND THE WOLF OP 67                          | PROKOFEV SERGEJ S             |

Names of composers given above conform to JASRAC Website. Parts of titles may not appear due to Display size.

### Charge Sound/Key Tone

From Main Menu Settings

| Setting/Operation                          | Default |
|--------------------------------------------|---------|
| Set Key Tone                               | OFF     |
| > Sound Settings → Key Tone → ON or OFF    | UFF     |
| Charging Start/End Tone Off                |         |
| >Phone Settings → Battery → Charge Sound → | ON      |
| OFF                                        |         |

## Settings Display

## **Display Settings**

• Horizontal Open Menu/Wallpaper (Horizontal Open Position) (

#### From Main Menu Settings Display Settings

| Setting/Operation                                                                                                    | Default              |
|----------------------------------------------------------------------------------------------------|----------------------|
| ■ Change Wallpaper<br>> Internal Display → Stand-by Display →<br>Select an item → Select a folder → Select an image                                                                                  | ( <b>⊏</b> ₽.18-20)  |
| ■ Add Calendar to Wallpaper<br>> Internal Display → Stand-by Display →<br>Calendar → Select a view format → BG Image ON<br>or BG Image OFF (→ For BG Image ON, select a<br>folder → select an image) | _                    |
| ■ Change Outgoing Call/Message Image > Internal Display → Select an outgoing type → Select a folder → Select an image                                                                                | ( <b>⊏</b> ₹P.18-20) |
| ■ Change Incoming Call/Message Image<br>> Internal Display → Select an incoming type →<br>Select Calling Disp. *1 → Select an image type →<br>Select a folder → Select an image                      | ( <b>⊏</b> ₽.18-20)  |
| <ul> <li>Change Battery/Antenna Indicator</li> <li>&gt; Internal Display → Battery Icon or Antenna Icon</li> <li>→ Select a pattern</li> </ul>                                                       | ( <b>⊏</b> ≇P.18-20) |
| ■ Change Start-up Window Internal Display → Start-up → OFF, Message,<br>Pictures or Videos <sup>*2</sup>                                                                                             | -                    |

| ■ Change Display Color Scheme<br>> Color → Select a color                         | ( <b>⊆</b> ₽.18-20) |
|-----------------------------------------------------------------------------------|---------------------|
| ■ Set Interface Language<br>> 言語設定 → 日本語 or English                               | 日本語                 |
| Show New Call/Message when Handset Opens $> Open \text{ for } New \rightarrow ON$ | OFF                 |

\*1 ● Setting applies to messages retrieved manually (*Incoming Options* (CPP.18-16) set to *Manual Retrieval*) or when Server Mail is retrieved (Retrieve New window cannot be changed).

- \*2 For *Pictures* or *Videos*: Select a folder  $\rightarrow$  Select an image
  - For *Message*: Enter text

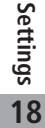

### Main Menu

From Main Menu Settings Display Settings Menu Icons

| Setting/Operation                                                                                | Default             |
|--------------------------------------------------------------------------------------------------|---------------------|
| Change Main Menu Theme Select a pattern                                                          | ( <b>⊆</b> ₽.18-20) |
| ■ Change Main Menu Icons > Customize → Select a menu → Select a folder → Select an image         | _                   |
| ■ Change Main Menu Background > Customize → Background Image → Select a folder → Select an image | -                   |

### Clock

- Standby Clock (Horizontal Open Position) (2 P.18-12)
- From ► Main Menu ► Settings ► Display Settings ► Internal Display ► Clock

| Setting/Operation                                                                    | Default              |
|--------------------------------------------------------------------------------------|----------------------|
| Change Standby Clock Pattern*1                                                       |                      |
| > Stand-by Clock → $\mathbf{Y}$ [Pattern] → Select a pattern<br>→ $\mathbf{O}$ [Set] | ( <b>⊈</b> 7.18-20)  |
| Change Standby Clock Position*1*2                                                    |                      |
| >Stand-by Clock → ▷[Position] → Select a pattern → ●[Set]                            | ( <b>Ľ</b> ≇P.18-20) |
| Change Standby Clock Size*1                                                          |                      |
| > Stand-by Clock → $\textcircled{m}$ [Size] → Large or Small →<br>$\bigcirc$ [Set]   | ( <b>Ľ</b> ∌P.18-20) |
| Change Standby Clock at Upper Right (lower right in Landscape View)                  | ( <b>⊈</b> 7.18-20)  |
| >Icon Clock → Select a pattern                                                       |                      |

\*1 Highlight *Stand-by Clock* and press [Play] to view Standby Clock.

- \*2 Even if clock position is set to *Pattern 2 Pattern 12*, clock appears in *Pattern 1* when:
- Calendar, World Clock or Operator Name is set to appear in Standby
- Time zone is set to other than GMT+9
- Privacy Key Lock is active

### **Back Light**

#### From Main Menu Settings Display Settings

| Setting/Operation                                                                                                    | Default    |
|----------------------------------------------------------------------------------------------------|------------|
| ■ Turn Back Light On/Off; Set Power Saver Mode<br>> Back Light Time → Lighting → ON or OFF →<br>Select ON or OFF in Power Saver Mode (→ For ON,<br>Enter Light time) | ON+Saver   |
| ■ Illuminate Back Light while Charging<br>> Back Light Time → Charging → Constant Light                                                                              | Standard*1 |
| Limit Back Light to Display Only<br>$> Back Light Time \rightarrow Area \rightarrow LCD$                                                                             | LCD + Keys |
| ■ Adjust Brightness > Back Light Time → Brightness →<br>Select a brightness level                                                                                    | Auto*2     |
| Set Back Light to Turn On Quickly<br>> Back Light Time $\rightarrow$ Soft Light $\rightarrow$ OFF                                                                    | ON         |
| ■ Disable Auto Image Compensation > LCD AI → OFF                                                                                                    | ON         |

- \*1 When set to **Standard**, Back Light illuminates with the same setting as *Lighting* setting.
- \*2 When set to *Auto*, Back Light is automatically adjusted according to ambient light.

### **External Display**

From ► Main Menu ► Settings ► Display Settings ► External Display

| Setting/Operation                                           | Default              |
|-------------------------------------------------------------|----------------------|
| Turn Off External Display                                   | ON                   |
| Change Clock Display                                        | (                    |
| $> ON \rightarrow Clock \rightarrow$ Select a clock pattern | (L <b>≇</b> P.18-20) |
| Change Display Direction                                    | Pattern 2            |
| >ON → Orientation → Select a pattern                        |                      |
| Adjust Brightness                                           | امريما ع             |
| >ON → Brightness → Select a brightness level                | Lever 5              |
| Set Caller ID Off                                           | ON                   |
| $> ON \rightarrow Incoming Calls \rightarrow OFF$           |                      |
| Disable Text while Communicating                            | ON                   |
| $> ON \rightarrow Disp.$ Connection $\rightarrow OFF$       | ON                   |

### Font

#### From Main Menu Settings Display Settings

| Setting/Operation                                                         | Default   |
|---------------------------------------------------------------------------|-----------|
| Change Font Size by Function                                              | Standard  |
| <b>Font Size</b> $\rightarrow$ Select an item $\rightarrow$ Select a size |           |
| Set Menu Font Sizes Collectively                                          | Standard  |
| > Font Size                                                               |           |
| Change Font Style                                                         | Font 1    |
| > Font $\rightarrow$ Font 2                                               | Font I    |
| Change Font Style (Incoming/Outgoing Call Window)                         | Pattern 1 |
| >Disp. Call/Recv # → Pattern 2                                            |           |
|                                                                           |           |

\* When set to *Small*, font size for Phone Book, Incoming/Outgoing Call Logs and text entry is set to *Standard*.

## Settings Manner Mode

From ► Main Menu ► Settings ► Incoming Settings ► Manner Mode Type

| Setting/Operation                                                                            | Default     |
|----------------------------------------------------------------------------------------------|-------------|
| Set Manner Mode Type                                                                         |             |
| > Manner Mode, Super Silent or User Mode                                                     | Manner Mode |
| $(\rightarrow$ For <i>User Mode</i> , set individual items $\rightarrow \boxtimes$ [Finish]) |             |

#### Default Settings by Mode

| Manner Mode                   | Super Silent                  | Driving Mode | User Mode |
|-------------------------------|-------------------------------|--------------|-----------|
| Answer Phone                  |                               |              |           |
| Value set for<br>Answer Phone | Value set for<br>Answer Phone | ON           | OFF       |
| Vibrator                      |                               |              |           |
| ON                            | ON                            | OFF          | ON        |
| In. Calls                     |                               |              |           |
| Silent                        | Silent                        | Silent       | Silent    |
| Msg Ring T.                   |                               |              |           |
| Silent                        | Silent                        | Silent       | Silent    |
| Alarm                         |                               |              |           |
| Silent                        | Silent                        | Silent       | Silent    |
| Rec. Check Tone               |                               |              |           |
| ON                            | OFF                           | ON           | ON        |
| Key Tone                      |                               |              |           |
| OFF                           | OFF                           | *            | OFF       |
| Mic Sensitiv.                 |                               |              |           |
| Up                            | Up                            | Up           | Up        |
| LVA Tone (Low b               | attery alarm)                 |              |           |
| OFF                           | OFF                           | OFF          | OFF       |

\* Based on Key Tone setting (

## **Settings** Incoming Settings

#### From Main Menu Settings Incoming Settings

| Setting/Operation                                                                                      | Default        |
|----------------------------------------------------------------------------------------------------|----------------|
| ■ Change Answer Setting (C∋Right)<br>> Answer Setting → Quick Silent or OFF                            | Any Key Answer |
| ■ Answer Calls by Opening Handset > Open-to-Ans. Call → Phone or Video Call → Answer                   | Keep Ringing   |
| ■ Hide Caller Image Saved in Phone Book<br>> Phone Book Image → OFF                                    | ON             |
| ■ Set  Response (Crain Right) for Missed Call/New Message Notification Info Notice Setting → ON or OFF | ON             |
| Activate Auto Answer with Earphone $>$ Auto Answer $\rightarrow ON \rightarrow$ Enter ring time        | OFF            |
| ■ Set Call Waiting Response<br>> In-call Management → Call Forwarding or<br>Call Rejection             | Answer         |

### Answer Setting Key Operations

| Any Key      | To answer a call, press any of the following keys:             |
|--------------|----------------------------------------------------------------|
| Answer       | Voice Call: 💽, 🖍, 🔘 - 🧐, 💥, 7, 🗰, 🔟,                           |
|              | i 🛅 , 🗖 , 🗖 .                                                  |
|              | Video Call: 🔍, 🖍 🛗                                             |
| Quick Silent | To cancel ringtone/vibration, press any of the following keys: |
|              | Voice Call: 🔘 - 🧐, 🗶, 🗯, 🗯, 📨, 🖄, 🗖,                           |
|              | 🖸 , 🔺                                                          |
|              | Video Call: O - 9, 💥, #, १७७४९, 🗹, 🗖, 🚺                        |
| OFF          | To answer a call, press any of the following keys:             |
|              | Voice Call: 🔍, 🖍                                               |
|              | Video Call: 💽, 🖍, 🗃                                            |

• When [Voice Mail] is assigned to 🖾 indicated at the bottom of Display, press 🖾 to start voice or video recording.

### Info Notice Setting Response

| ON              | No Missed Calls/No Received Messages: Triple-beep<br>sounds<br>Missed Calls/Received Messages: Double-beep sounds<br>twice                                                                                                    |
|-----------------|----------------------------------------------------------------------------------------------------|
| ボイス<br>(Voice)* | No Missed Calls/No Received Messages: Triple-beep<br>sounds<br>Missed Calls: Double-beep sounds; voice message<br>announces that you have a missed call<br>Received Messages: Double-beep sounds; voice message<br>announces that you have a new message |
|                 |                                                                                                    |

- When Vibrator is set for Incoming Settings, vibration activates with beeps. In Manner Mode, only vibration activates.
- Set *Side-keys Guard* to *OFF* beforehand. (ピアP.11-7)

\* Japanese only

## Settings Date & Time

#### From Main Menu Settings Date & Time

| Setting/Operation                                                                                                 | Default            |
|----------------------------------------------------------------------------------------------------|--------------------|
| Change Date and Time                                                                                              |                    |
| > Date & Time $\rightarrow$ Enter year, date, time and time zone                                                  | _                  |
| <b>Display World Clock</b><br><b>World Clock</b> $\rightarrow$ <b>ON</b> $\rightarrow$ <b>M</b> to select an area | OFF                |
| ■ Activate Daylight Savings Time > Daylight Savings → ON                                                          | OFF                |
| ■ Deactivate Alarm while Operating Other<br>Functions<br>> Alarm Tone → Operation Preferred                       | Alarm<br>Preferred |
| ■ Deactivate Automatic Time Correction via<br>Yahoo! Keitai<br>> <i>Time Correction</i> → <i>OFF</i>              | ON                 |

## Settings Call Settings

### Call Time & Call Cost

From Main Menu Settings Call Settings

| Setting/Operation                                                                      | Default |
|----------------------------------------------------------------------------------------|---------|
| Display Call Time/Cost*1                                                               |         |
| > Call Time/Cost                                                                       | —       |
| Reset Total Call Charge/Time                                                           |         |
| $>$ <i>Reset</i> $\rightarrow$ Enter Phone Password $\rightarrow$                      | _       |
| Reset Total Duration or Reset Total Cost → YES<br>(→ For Reset Total Cost, enter PIN2) | _       |
| Set Charge Limit*2                                                                     |         |
| > Set Max Cost Limit $\rightarrow$ ON $\rightarrow$ Enter charge limit $\rightarrow$   | OFF     |
| Enter PIN2                                                                             |         |

- \*1 May not be available depending on subscription status. In that case, Set Max Cost Limit is not available.
- \*2 When set to **ON**, emergency numbers (110, 119, 118) are not dialable if charge limit is reached.

### Making & Receiving Calls

From Main Menu Settings

| Setting/Operation                                                            | Default |
|------------------------------------------------------------------------------|---------|
| Change Earpiece Volume                                                       | Loval 4 |
| $>$ Call Settings $\rightarrow$ Volume $\rightarrow$ $\Box$ to adjust volume | Level 4 |

| Set Handset Response when Closed during Call                                                                                                    |                                                                          |
|----------------------------------------------------------------------------------------------------|--------------------------------------------------------------------------|
| > Call Settings → Closing Clamshell →<br>No Tone or Hold Call *                                                                                     | End the Call                                                             |
| ■ Set Hold Tone<br>> Call Settings → Hold Tones → On-hold Tone or<br>Holding Tone → Select a tone                                                   | On-hold Tone:<br>On-hold Tone 1<br>Holding Tone:<br>JESU JOY OF<br>MAN's |
| Turn Off Noise Reduction<br>$> Call Settings \rightarrow Noise Reduction \rightarrow OFF$                                                           | ON                                                                       |
| ■ Sound Alarm before Connection is<br>Disconnected<br>> Call Settings → Quality Alarm → OFF or Low Tone                                             | High Tone                                                                |
| ■ Sound Alarm until Line is Reconnected<br>> Call Settings → Reconnect Signal → OFF or<br>Low Tone                                                  | High Tone                                                                |
| ■ Call Service Numbers<br>(Service not available at present)<br>> Call Settings → Service Numbers →<br>Select a service number →  C                 | _                                                                        |
| ■ Specify Phone Book Entry to Call with Earphone<br>> Phone Settings → Headset Switch to Call →<br>Voice Call → Search Phone Book → Select an entry | OFF                                                                      |
| * When Hold Call is selected: Spaaker ON (Hold tone sour                                                                                            | nds from                                                                 |

\* When Hold Call is selected: *Speaker ON* (Hold tone sounds from speaker)/*Speaker OFF* (Hold tone does not sound from speaker)

## **Settings** Notification Light

From Main Menu Settings Notification Light

| Setting/Operation                                                                                                    | Default             |
|----------------------------------------------------------------------------------------------------|---------------------|
| ■ Set Notification Light by Incoming Type<br>(Voice/Video Calls or Messages)<br>> Incoming → Select Color → Select a type →<br>to select a color | ( <b>⊏</b> ₽.18-20) |
| Change Notification Light Color Name for<br>Incoming Call/Message                                                                                |                     |
| >Incoming → Color → Edit Color Name →<br>Select a color → Select a color name                                                                    | _                   |
| Adjust Notification Light Color Tone for<br>Incoming Call/Message                                                                                |                     |
| > Incoming → Color → Adjust Color Tone →<br>Select a color → Adjust color tone                                                                   | _                   |
| Set Notification Light for Other Functions                                                                                                    |                     |
| > Select a function → ON or OFF, or 🔯 to select a color                                                                                          | -                   |
| View Notification Light Status*                                                                                                    |                     |
| >Confirm Status                                                                                                    | _                   |
| * View Notification Light settings for incoming calls/messag<br>calls or upper Side Key commands.                                                | ges, engaged        |

Settings 18

## Settings Text Entry

From Main Menu Settings Phone Settings Text Entry Method

| Setting/Operation                                                                                                    | Default                                                           |
|----------------------------------------------------------------------------------------------------|-------------------------------------------------------------------|
| ■ Set Input Mode<br>> Input Mode → Check input mode(s) to use →<br>[Finish] → Select a input mode to prioritize           | Input mode:<br>All<br>Prioritized<br>mode:<br>Mode 1<br>(5-touch) |
| <ul> <li>■ Hide Predictive Candidates/Context Forecast<br/>List</li> <li>&gt; Predict → OFF</li> </ul>                    | ON                                                                |
| ■ Set Learning Feature Off for Secret Mode/<br>Secret Data Only<br>> Learn in Secret Mode → Enter Phone Password →<br>OFF | ON                                                                |
| ■ Delete All Learned Words<br>> Reset Learned Words → Enter Phone Password →<br>YES                                       | _                                                                 |

Settings 18

## Settings Phone Book

| From Main Menu Phone Book Settings |
|------------------------------------|
|------------------------------------|

| Setting/Operation                                                       | Default       |
|-------------------------------------------------------------------------|---------------|
| Change Save Location for New Entry                                      | Phone         |
| > Save Settings → USIM or Ask Every Time                                |               |
| ■ Change Phone Book Search Method<br>> Search Method → Select a method  | A-KA-SA-TA-NA |
| ■ Change Font Size<br>> Font Size → Phone Book or Call Log → Large      | Standard      |
| ■ Forbid Forwarding Phone Book Entry Images<br>> Forwarding Image → OFF | ON*           |

\* If ON is selected, images can be forwarded via Infrared, IC transmission or Bluetooth $^{\circ}$ .

## Settings Voice Dial

From ► Main Menu ► Settings ► Phone Settings ► Voice Settings

| Setting/Operation                              | Default |
|------------------------------------------------|---------|
| Activate Voice Dial Automatically              | OFF     |
| >Auto Voice Dial → ON                          | UFF     |
| Activate Voice Dial via Earphone or Bluetooth® |         |
| Device                                         | OFF     |
| > Voice Earphone Dial → ON                     |         |

## Settings Video Call

## **Function Menus**

### From Main Menu Settings Video Call

| Setting/Operation                                                                                                    | Default       |  |
|----------------------------------------------------------------------------------------------------|---------------|--|
| ■ Change Incoming Image Quality > Incoming Video Qlty → Quality Prioritized or Motion Prioritized                                                                          | Standard      |  |
| Change Outgoing Image Select Images → Select a category → Highlight Original, and press ∑r[Menu] → Change setting → Select a folder → Select a file → [Play] to view image | Pre-installed |  |
| ■ Switch Earpiece On<br>> Loud Speaker → OFF                                                                                                    | ON            |  |
| ■ Switch to Voice Call when Video Call Fails<br>> Voice Call Auto Redial → ON                                                                                              | OFF           |  |
| ■ Monitor Room Remotely<br>> Remote Monitoring (ビデP.2-8)                                                                                                    | -             |  |

## **Engaged Video Call Settings**

#### **From** During a Video Call, **[Menu]** V.Call settings

| Setting/Operation                                                                              | Default   |  |
|------------------------------------------------------------------------------------------------|-----------|--|
| ■ Change Incoming Image Quality > Visual preference → Quality Prioritizd or Motion Prioritized | Normal    |  |
| ■ Change Brightness<br>> Brightness → Select a brightness level                                | 0         |  |
| ■ Adjust Color Tone to Lighting Conditions<br>> White balance → Select an environment          | Automatic |  |
| ■ Change Color Tone<br>> Color mode set → Select a color tone                                  | Normal    |  |
| Enhance Image Quality in Low Light Conditions<br>→ Night mode → ON                             |           |  |
| ■ Set Focus*<br>> Focus → Select a focus type                                                  | Landscape |  |

\* Outside Camera only

## **Gettings** Horizontal Open Position

### Horizontal Open Menu/Wallpaper

#### From Main Menu Settings

| Setting/Operation                                                                                                    | Default                 |
|----------------------------------------------------------------------------------------------------|-------------------------|
| ■ Set Which Operation to Start when Switching<br>to Horizontal Open Position<br>> Phone Settings → Horizontal View →<br>TV, Camera or OFF                                                                        | Horizontal<br>Open Menu |
| ■ Change Menu Theme in Horizontal Open<br>Position<br>> Display Settings → Hor. Open Menu → Select a<br>pattern                                                                                                  | ( <b>⊏</b> ₽.18-20)     |
| <ul> <li>Change Wallpaper in Standby</li> <li>&gt; Display Settings → Internal Display →<br/>Stand-by Display Wide → Select a folder → Select<br/>an image</li> </ul>                                            | ( <b>⊏</b> ₽.18-20)     |
| ■ Add Calendar to Wallpaper in Standby<br>> Display Settings → Internal Display →<br>Stand-by Display Wide → Calendar →<br>BG Image ON or BG Image OFF (→ For<br>BG Image ON, select a folder → Select an image) | _                       |

### Standby Clock

#### From ► Main Menu ► Settings ► Display Settings ► Internal Display ► Clock ► Stand-by Clock Wide

| Setting/Operation                                                                                | Default              |
|--------------------------------------------------------------------------------------------------|----------------------|
| Change Standby Clock Display*1                                                                   | (~~∋D 19 20)         |
| > $\mathbf{Y}$ [Pattern] $\rightarrow$ Select a pattern $\rightarrow$ $\bigcirc$ [Select]        | (∟≇⊓.10-20)          |
| Change Standby Clock Position*1*2                                                                | (                    |
| $> \square$ [Position] $\rightarrow$ Select a pattern $\rightarrow$ [Select]                     | (L <i>≇</i> P.18-20) |
| Change Standby Clock Size*1                                                                      | Largo                |
| $\geq \textcircled{iii}[Size] \rightarrow Large \text{ or } Small \rightarrow \bigcirc [Select]$ | Laiye                |

\*1 Highlight *Stand-by Clock Wide*, and press [Play] to view clock.

\*2 Even if clock position is set to **Pattern 2** - **Pattern 7**, clock appears in **Pattern 1** when:

- · Calendar, World Clock or Operator Name is set to appear in Standby
- $\cdot\,$  Time zone is set to other than GMT+9
- Privacy Key Lock is active

## Settings Digital TV

### From Main Menu TV User Settings

| Setting/Operation                                                                                     | Default   |
|----------------------------------------------------------------------------------------------------|-----------|
| Hide Caption                                                                                          |           |
| $>$ Caption $\rightarrow$ OFF                                                                         | UN        |
| End Recording when Battery Runs Low                                                                   | Continue  |
| >Rec. When Low Battery → Stop Recording                                                               | Recording |
| Forbid Enhancing Frame Rate Automatically                                                             |           |
| > Mobile W-Speed → OFF                                                                                | ON        |
| Change Image Quality                                                                                  | Dynamic   |
| >Image Quality → Select an item                                                                       | Dynamic   |
| Deactivate Auto Volume                                                                                |           |
| > Sound → Sound Effect → Auto Volume → OFF                                                            | UN        |
| Remaster Sounds from Earphone or Bluetooth <sup>®</sup>                                               |           |
| Device                                                                                                | OFF       |
| $>$ Sound $\rightarrow$ Sound Effect $\rightarrow$ Remaster <sup>*1</sup> $\rightarrow$ ON            |           |
| Add Listening Effect                                                                                  | OFF       |
| > Sound $\rightarrow$ Sound Effect $\rightarrow$ Listening <sup>*1</sup> $\rightarrow$ Select an item |           |
| Change Quality of Sound from Earphone or                                                              |           |
| Bluetooth <sup>®</sup> Device                                                                         | Normal    |
| > Sound → Sound Effect → Equalizer <sup>*1</sup> → Select an item                                     |           |
| Turn Off Speaker by Closing 930P while                                                                |           |
| Watching TV                                                                                           | ON        |
| $>$ Sound $\rightarrow$ TV Sound While Closed $\rightarrow$ OFF                                       |           |
| Set Power Saving Mode*2                                                                               | Released  |
| $>$ ECO Mode $\rightarrow$ YES                                                                        |           |

| Set Back Light Duration while Watching TV<br>$>$ Display Light $\rightarrow$ Lighting Duration $\rightarrow$<br>Enter duration (min.)                                                                                                    | Constant Light              |  |
|----------------------------------------------------------------------------------------------------|-----------------------------|--|
| <ul> <li>Hide Images on Data Broadcast Sites</li> <li>&gt; Data Broadcasting → Images → OFF</li> </ul>                                                                                                    | ON                          |  |
| ■ Turn Off Sounds from Data Broadcast/Sites<br>> Data Broadcasting → Sound Effect → OFF                                                                                                    | ON                          |  |
| ■ Show Confirmation on Data Broadcast<br>> Data Broadcasting → Reset Settings → YES                                                                                                    | _                           |  |
| ■ Hide Guide in Landscape View > <i>Icons</i> → <i>OFF</i>                                                                                                    | ON                          |  |
| Check TV Settings Check TV Settings                                                                                                    | _                           |  |
| ■ Reset Channel List > Reset Channel Setting → Enter Phone Password → YES                                                                                                    | _                           |  |
| ■ Delete Information of Affiliated Stations<br>> Reset Storage Area → [x][Menu] → Delete this or<br>Delete all (→ For Delete all, enter Phone Password) → YES                                                                                                    | _                           |  |
| ■ Reset TV Settings<br>> Reset TV Settings → Enter Phone Password → YES                                                                                                    |                             |  |
| <ul> <li>*1 Remaster/Listening/Equalizer Settings: L<sup>*</sup>P.5-8</li> <li>*2 To cancel ECO Mode, perform same operation. When EC following settings automatically activate and cannot be When canceled, original settings return.</li> <li>Mobile W-Speed: OFF</li> <li>Image Quality: Normal Remaster: OFF</li> <li>Listening: OFF</li> <li>Equalizer: Normal</li> </ul> | CO Mode is set,<br>changed. |  |

## **Settings S! Quick News (Japanese)**

## **Display Settings**

From ► Main Menu ► Settings ► Display Settings ► Internal Display ► S! Quick News Settings

| Setting/Operation                                                     | Default       |
|-----------------------------------------------------------------------|---------------|
| ■ Show Only Unread Items in Standby<br>> Unread/Read Setting → Unread | Unread + Read |
| ■ Change Marquee Speed<br>> Marquee Speed → Select a speed            | Normal        |
| ■ Hide S! Quick News > Display Always → OFF                           | ON (Show)     |
| ■ Block Image Data<br>> <i>Image Display → OFF</i>                    | ON (Show)     |

### **Auto Update/Deleting Information**

## From Main Menu Entertainment S! Quick News Settings

| Setting/Operation                                                                                                    | Default                                         |
|----------------------------------------------------------------------------------------------------|-------------------------------------------------|
| <ul> <li>Automatically Update Quick News in S! Quick<br/>News List*1*2</li> <li>&gt; Auto Refresh → S! Quick News → Set update<br/>frequency</li> </ul> | OFF                                             |
| Automatically Update General News (Once a                                                                                                    |                                                 |
| day)*1*2                                                                                                    | OFF                                             |
| > Auto Refresh → General → ON                                                                                                    |                                                 |
| Automatically Update S! Loop Contents (Every four hours)*1*2                                                                                            | OFF                                             |
| $>$ Auto Refresh $\rightarrow$ S! Loop $\rightarrow$ ON                                                                                                 |                                                 |
| Set Auto Update Off*1*2                                                                                                    | ON                                              |
| >Auto Refresh → Special → OFF                                                                                                    | (Automatically<br>update every 4<br>hours) *1*2 |
| Delete S! Quick News Information                                                                                                    |                                                 |
| > Del S! Quick News List → YES → Enter Phone<br>Password                                                                                                | _                                               |

\*1 If calls are in progress at update time, auto update does not occur until next update.

\*2 Video Calls are rejected during auto update.

## Settings Bluetooth®

#### From ► Main Menu ► Tools ► Bluetooth ► My Devices Settings

| Setting/Operation                                                                                                    | Default        |
|----------------------------------------------------------------------------------------------------|----------------|
| ■ Set Authentication/Encryption to Send Phone<br>Book Entries<br>> Set Authentications → ON → ON                                                 | OFF/OFF        |
| ■ Enter Password when Sending All Phone Book<br>Entries<br>> Session Number Setting → ON                                                         | OFF            |
| ■ Set Duration to Search for Bluetooth <sup>®</sup> Devices<br>> Time-out to Search → Enter duration (sec.)                                      | 5 sec          |
| ■ Stop Ringtone Output to Headset/Handsfree<br>Device<br>> Forward Ring Tone → OFF                                                               | ON             |
| ■ Continue Calls on Handset when Bluetooth® is<br>Disconnected from Headset/Handsfree Device<br>> Disconnection Settings → Continue on the Phone | End the Call   |
| ■ Always Make Calls from 930P even when<br>Headset Device is Connected > Dial from Headset → Deactivate                                          | Activate       |
| ■ Always Use Handsfree Device to Make/Receive<br>Calls<br>> Handsfree Setting → Handsfree Mode                                                   | Private Mode*1 |
| View Bluetooth® Properties<br>> Device Properties*2                                                                                              | -              |

- \*1 In *Private Mode*, device that makes/answers call takes priority.
- \*2 Device name, address, class and supported services appear. To change device name: 🖾 [Edit]

## Settings Messaging

## **Universal Settings**

| From | Main Menu  Messaging  Settings |
|------|--------------------------------|
|      | Universal Settings             |

| Setting/Operation                                                                                                    | Default       |  |  |  |
|----------------------------------------------------------------------------------------------------|---------------|--|--|--|
| Change Font Size*                                                                                                    | Normal        |  |  |  |
| >Font Size → Small or Large                                                                                                    | Norman        |  |  |  |
| Set Scroll Unit in Text Entry/Preview Window                                                                                                    | Single Line   |  |  |  |
| > Scroll Unit → Half Screen or Whole Screen                                                                                                    | Single Line   |  |  |  |
| ■ Confirm Message Delivery (Available when<br>messaging to SoftBank handset numbers) $\bigcirc$ CFF<br>(Not of Content of the second second |               |  |  |  |
| Change Anti Spam Measures Setting                                                                                                    | stop@meiwaku. |  |  |  |
| Anti-Spam Measures → Report Spam → Edit                                                                                                    |               |  |  |  |
| recipient address → YES                                                                                                    | co.jp         |  |  |  |
| Reset Anti-Spam Measures Setting                                                                                                    |               |  |  |  |
| > Anti-Spam Measures → Report Spam →<br>∑r][Menu] → Reset Address → YES                                                                                                    | _             |  |  |  |
| Set Auto Delete Off (For Drafts or Sent/Unsent                                                                                                    |               |  |  |  |
| Messages)                                                                                                    | ON            |  |  |  |
| $>$ Auto Sent Msg Dei $\rightarrow$ OFF                                                                                                    |               |  |  |  |
| Set Auto Delete Off (For Incoming Mail)                                                                                                    | ON            |  |  |  |
| >Auto Received Msg Del → OFF                                                                                                    | 011           |  |  |  |

\* Character size in SMS or S! Mail subject field does not change. Check preview to see actual size.

### **S! Mail Settings**

From ► Main Menu ► Messaging ► Settings ► S! Mail Settings ► Incoming Options

| Setting/Operation                                               | Default         |  |
|-----------------------------------------------------------------|-----------------|--|
| Set S! Mail Download Condition (within Japan)                   | Auto Download   |  |
| >Home Auto Setting → Download by Numbers or<br>Manual Retrieval | All             |  |
| Retrieve S! Mail Manually while Abroad                          | Auto Download   |  |
| >Roaming Auto Setting → Manual Retrieval                        | Auto Download   |  |
| Play Attached Music Files Automatically*                        | OFF             |  |
| >Auto Sound Play → ON                                           | (Not play back) |  |

\* When multiple sound files are attached, the first file plays.

## **SMS Settings**

From Main Menu Messaging Settings

| Setting/Operation                                 | Default   |  |
|---------------------------------------------------|-----------|--|
| Change SMS Center Number*                         |           |  |
| > <i>Message Center</i> → Enter SMS Center number | _         |  |
| Set Input Character to English                    | Japanese  |  |
| > SMS input character → English (160char.)        | (70char.) |  |

\* Changing Message Center number may disable SMS.

## Settings Internet

### **Browser Display Settings**

#### Yahoo! Keitai

From Main Menu Yahoo! Keitai Set Yahoo! Keitai

#### PC Site Browser

From Main Menu Yahoo! Keitai PC Site Browser Set PC Site Browser

| Setting/Operation                                                                              | Default     |
|------------------------------------------------------------------------------------------------|-------------|
| ■ Font Size<br>> Font Size → Large or Small                                                    | Normal      |
| Scroll Unit $>$ Scroll Unit $\rightarrow$ Whole Screen or Half Screen                          | Single Line |
| Images Off > Downloads → Display Image → OFF                                                   | On          |
| ■ Sound Off<br>> Downloads → Play Sounds → OFF                                                 | On          |
| Hide Warning Messages when Activating PC<br>Site Browser or Switching to Yahoo! Keitai*        |             |
| > Warning Messages → PC Site Browser (when activating) or Yahoo! Keitai (when switching) → OFF | On          |

PC Site Browser only

### **Memory Manager & Reset**

#### Yahoo! Keitai

From Main Menu Yahoo! Keitai Set Yahoo! Keitai

#### PC Site Browser

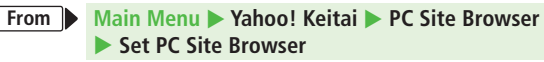

| Setting/Operation                                                     | Default |
|-----------------------------------------------------------------------|---------|
| Clear Cache                                                           |         |
| >Memory Manager → Clear Cache → YES                                   | _       |
| Delete Cookies                                                        |         |
| >Memory Manager → Delete Cookies → YES                                | _       |
| Delete User ID or Password Entered when<br>Authentication is Required | _       |
| >Memory Manager → Delete Certificates → YES                           |         |
| Set Data Storage Location to microSD Card*                            | Dhana   |
| > Save Settings → microSD                                             | FIIUIIE |
| ***                                                                   |         |

Yahoo! Keitai Browser only

### **Security Settings**

#### Yahoo! Keitai

From Main Menu Yahoo! Keitai Set Yahoo! Keitai Security

#### PC Site Browser

From ► Main Menu ► Yahoo! Keitai ► PC Site Browser ► Set PC Site Browser ► Security

| Setting/Operation                                                                                                    | Default               |  |
|----------------------------------------------------------------------------------------------------|-----------------------|--|
| ■ Set Auto Send Off for Manufacturer's Number<br>(for Authentication)<br>> Manufacture Number → OFF (Not send)                            | ON (Send)             |  |
| Set Not to Send Referer Information > Send Referer → OFF                                                                                  | ON (Send)             |  |
| ■ Select whether or Not to Allow Cookies to Be<br>Stored on 930P<br>> Cookies → OFF or Ask Every Time                                     | ON (Save)             |  |
| ■ Select whether or Not to Run Scripts in Yahoo!<br>Keitai <sup>*1</sup><br>> Script → ON, OFF or Ask Every Time                          | Ask before<br>Connect |  |
| ■ Select whether or Not to Run Scripts in PC Site<br>Browser <sup>*2</sup><br>> Script → Ask before Connect, OFF or<br>Ask Every Time     | ON (Run)              |  |
| <ul> <li>■ View Electronic Certificates Issued by<br/>Certificate Authorities</li> <li>&gt; Root Certificates → Select an item</li> </ul> | _                     |  |

- Select whether or Not to Retain Authentication
   Keep While

   Information
   Keep While

   > Certificate Retention → Always Keep or
   Browsing

   Not Keep
   Not Keep
- \*1 Yahoo! Keitai Browser only
- \*2 PC Site Browser only

### Reset

#### Yahoo! Keitai

From Main Menu > Yahoo! Keitai > Reset

#### **PC Site Browser**

From ► Main Menu ► Yahoo! Keitai ► PC Site Browser ► Reset

| Setting/Operation                                             | Default |
|---------------------------------------------------------------|---------|
| Reset Browser Settings                                        |         |
| > <b>Restore Defaults</b> → <b>YES</b> → Enter Phone Password | _       |
| Initialize Browser                                            |         |
| > <i>Initialized Browser</i> → <i>YES</i> → Enter Phone       | -       |
| Password                                                      |         |

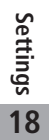

## Settings S! Appli

From Main Menu S! Appli S! Appli Settings

| Setting/Operation                                                | Default                   |  |
|------------------------------------------------------------------|---------------------------|--|
| ■ Volume<br>> Volume → ∑ to adjust volume                        | Level 4                   |  |
| ■ Backlight On/Off > Display Backlight → Always ON or Always OFF | Follow General<br>Setting |  |
| ■ Deactivate Vibration<br>> Vibration → OFF                      | ON                        |  |
| Sync microSD Card with S! Appli Library*                         | _                         |  |

\* Update S! Appli Library on microSD Card after using microSD Card in another handset or PC.

## Settings Osaifu-Keitai®

| From ► Main Menu ► Osaifu-Keitai ► IC Card Settings                                                                                   |         |  |  |  |  |
|----------------------------------------------------------------------------------------------------|---------|--|--|--|--|
| Setting/Operation                                                                                                    | Default |  |  |  |  |
| View IC Card Status IC Card Status                                                                                                    | _       |  |  |  |  |
| ■ Disable Handset Response to Commands from<br>Reader/Writer<br>> Interface Settings → Enter Phone Password →<br>Select an item → OFF | All ON  |  |  |  |  |

## **Gettings S! GPS Navi Settings**

#### From Main Menu Tools S! GPS Navi NAVI Settings

| Setting/Operation                                                                                                    | Default                                                                         |  |  |
|----------------------------------------------------------------------------------------------------|---------------------------------------------------------------------------------|--|--|
| Save Current Map URL                                                                                                    |                                                                                 |  |  |
| > Map URL Settings → Highlight <not recorded="">, and press<br/><math>\square</math> [Edit] → URL Name → Enter a name → Map URL →<br/>Enter a URL ("http://" or https://) → <math>\square</math> [Finish]</not> | -                                                                               |  |  |
| Select Map URL                                                                                                    | _                                                                               |  |  |
| > <i>Map URL Settings</i> → Select a name                                                                                                    |                                                                                 |  |  |
| Edit/Delete Map URL*                                                                                                    |                                                                                 |  |  |
| >Map URL Settings → Highlight a name, and press<br>∑r/[Menu] → Edit or Delete                                                                                                    | _                                                                               |  |  |
| Select Navi Appli to Activate                                                                                                    |                                                                                 |  |  |
| > <b>Select Navi Appli</b> → Select a Navi Appli                                                                                                    | _                                                                               |  |  |
| Activate Positioning Lock                                                                                                    |                                                                                 |  |  |
| > <i>Positioning Lock</i> → Enter Phone Password → <i>ON</i>                                                                                                    | UFF                                                                             |  |  |
| Hide Confirmation when Sending Location Information                                                                                                    | Send with                                                                       |  |  |
| >Send Location Info → Enter Phone Password →<br>Send without Check (Send location information<br>without showing confirmation)                                                                                  | Check (Show<br>confirmation<br>every time)                                      |  |  |
| Set Positioning Ringtone/Vibrator/Ringtone Duration                                                                                                    | Ringtone:                                                                       |  |  |
| >Recv Location Request → Ringtone,<br>Vibration Alert or Ringtone Duration →<br>Set individual item                                                                                                    | Pattern 2<br>Vibrator Alert:<br>Pattern 1<br>Ringtone<br>Duration:<br>5 seconds |  |  |

\* Pre-installed NAVITIME cannot be edited or deleted.

## **Default Settings**

### Default settings vary by handset color as below.

• For operations, refer to respective setting sections.

| Setting                  |                                     | Black      | Silver            | PinkGold      | Turquoise          | Red            |                   |
|--------------------------|-------------------------------------|------------|-------------------|---------------|--------------------|----------------|-------------------|
| Notification<br>Light    | Incoming                            | Voice Call | A-Signal          | B-Signal      | C-Signal           | D-Signal       | A-Signal          |
|                          |                                     | Video Call | A-Signal          | B-Signal      | C-Signal           | D-Signal       | A-Signal          |
| ( <b>⊆</b> ≱P.18-9)      |                                     | Message    | A-Rhythm          | B-Rhythm      | C-Rhythm           | D-Rhythm       | A-Rhythm          |
|                          | Side Key (Upper Side Key)           |            | A-Flash           | B-Flash       | C-Flash            | D-Flash        | A-Flash           |
| Display                  | Stand-by Display                    |            | Buildings         | Photo Screen* | Silhouette of Tree | Moon over Lake | Container Ship    |
| Settings                 | Stand-by Display Wide (ピテP.18-12)   |            | Downtown at Night | Tropical Fish | London             | Tropical Fish  | Downtown at Night |
| ( <b>C≇</b> P.18-3 to 6) |                                     | Position   | Pattern 1         | Icon Clock    | Pattern 1          | Pattern 10     | Pattern 4         |
|                          | Stand-by Clock                      | Size       | Large             | Small         | Large              | Small          | Small             |
|                          |                                     | Pattern    | Pattern 1         | Pattern 6     | Pattern 2          | Pattern 2      | Pattern 6         |
|                          | Stand-by Clock Wide<br>(ピ͡ᢖ₽.18-12) | Position   | Pattern 3         | Pattern 3     | Pattern 7          | Pattern 3      | Pattern 3         |
|                          |                                     | Pattern    | Pattern 4         | Pattern 6     | Pattern 5          | Pattern 6      | Pattern 4         |
|                          | Icon Clock                          |            | Pattern 1         | Pattern 6     | Pattern 2          | Pattern 2      | Pattern 6         |
|                          | Outgoing Image (Call/Message)       |            | Pattern 1         | Pattern 2     | Pattern 3          | Pattern 2      | Pattern 1         |
|                          | Incoming Image (Call/Message)       |            | Pattern 1         | Pattern 2     | Pattern 3          | Pattern 2      | Pattern 1         |
|                          | External Display (Clock)            |            | Pattern 1         | Pattern 3     | Pattern 2          | Pattern 2      | Pattern 3         |
|                          | Menu Icons                          |            | Pattern 1         | Pattern 2     | Pattern 3          | Pattern 2      | Pattern 1         |
|                          | Horizontal Open Menu (ピテP.18-12)    |            | Pattern 1         | Pattern 2     | Pattern 2          | Pattern 2      | Pattern 1         |
|                          | Color Scheme                        |            | Black             | Silver        | Gold               | Blue           | Red               |

\* Unavailable when Calendar appears in Standby